## [Xporter] How to create a chart with created vs resolved Issues?

This guide will help you create a chart which shows the number of created vs resolved issues, in Excel.

## Step-by-step guide

Create a template to export your issues with the fields "Created" and "Resolved".

1. Open it in Excel, and select the data of these two columns.

|    | A       | В            | С               | D |
|----|---------|--------------|-----------------|---|
| 1  | Ynan    | dit          |                 |   |
| 2  | KeyPart | Created Date | Resolved Date 👻 |   |
| 3  | GA-114  | 15/01/2020   | 16/01/2020      |   |
| 4  | GA-113  | 15/01/2020   | 16/01/2020      |   |
| 5  | GA-28   | 14/01/2020   | 16/01/2020      |   |
| 6  | GA-27   | 14/01/2020   | 16/01/2020      |   |
| 7  | GA-26   | 16/03/2018   |                 |   |
| 8  | GA-25   | 13/02/2018   |                 |   |
| 9  | GA-24   | 16/03/2018   |                 |   |
| 10 | GA-23   | 14/01/2020   |                 |   |
| 11 | GA-22   | 14/01/2020   |                 |   |
| 12 | GA-21   | 13/01/2020   |                 |   |
| 13 | GA-20   | 13/01/2020   |                 |   |
| 14 | GA-19   | 13/01/2020   |                 |   |
| 15 | GA-18   | 13/01/2020   |                 |   |
| 16 | GA-17   | 13/01/2020   |                 |   |
| 17 | GA-16   | 13/01/2020   |                 |   |
| 18 | GA-15   | 13/01/2020   |                 |   |
| 19 | GA-14   | 13/01/2020   |                 |   |
| 20 | GA-13   | 13/01/2020   |                 |   |
| 21 | GA-12   | 09/01/2020   |                 |   |

- 2. Click on Insert >> Pivot Table >> Click OK
- 3. Then add the Created Date to the Rows, and the Created Date and Resolution Date to the Values column. Then left-click on each item and go to Value Field Settings and choose the option Count Numbers, as shown below:

| C                                             | D | E                                                                                                    | F                            | G   | Н | I. | J     | К                   | L * | PivotTable Fields                                                                 |                                                                                                    | * ×    |  |  |  |
|-----------------------------------------------|---|----------------------------------------------------------------------------------------------------|------------------------------|-----|---|----|-------|---------------------|-----|-----------------------------------------------------------------------------------|----------------------------------------------------------------------------------------------------|--------|--|--|--|
| unt of Resolved Date<br>4<br>0<br>0<br>0<br>4 |   | Count of Ore Value Field Setting: 7 × 30 Source Name: Resolved Date 25 Cutton Name: Count of Resolved Date 26 Summarize Values By Show Values As 15 Summarize values field by 10 Count of the selected field Count of the selected field Count of the selected |                              |     |   |    |       |                     |     | Choose fields to add to report: Search Created Date Created Date Anos More Tables |                                                                                                    |        |  |  |  |
|                                               |   | Created Date                                                                                                    | Min<br>Product<br>Count Numb | nat |   | OK | Cance |                     |     | Drag fields between areas below:<br>T Filters<br>Rows<br>Created Date             | III Columns           2: Values           2: Values           Count of Created Date           Count of Resolved Date | *<br>* |  |  |  |
|                                               |   | 1                                                                                                    |                              |     |   |    | w b   | Defer Layout Update | 1   | Update                                                                            |                                                                                                    |        |  |  |  |

4. Then you will obtain a graph. To change the graph type, just click on Design and Change Chart Type

| - E 5·∂·∓ |                      |               |                    |                  |          |          |           |      |            | Graph - E    |               |               |              |                    |                            |                          |                        |          |
|-----------|----------------------|---------------|--------------------|------------------|----------|----------|-----------|------|------------|--------------|---------------|---------------|--------------|--------------------|----------------------------|--------------------------|------------------------|----------|
| Fil       | e Ho                 | ome           | Insert             | Page Layout      | Formulas | Data     | Review    | View | Help       | Analyze      | Design        | Format        | Q Tell me wh | nat you want to do |                            |                          |                        |          |
| Add G     | hart Qu<br>ent - Lay | uick<br>out - | Change<br>Colors - |                  |          |          |           |      |            | -            |               | - Contraction |              |                    | Switch Row/ Se<br>Column E | elect Char<br>Data Chart | ige Move<br>Type Chart |          |
| Cł        | hart Layout          | ts            |                    |                  |          |          |           |      | Chart Styl | es           |               |               |              |                    | Data                       | Тур                      | e Location             | 1        |
| Cha       | rt 1                 | ¥             | I 🗙                | $\checkmark f_x$ |          |          |           |      |            |              |               |               |              |                    |                            |                          | 1                      |          |
| 1         | А                    | 4             |                    | В                |          |          | с         |      | D          | E            | F             | (             | G I A        | PivotCha           | rt Fields                  |                          |                        | <b>.</b> |
| 2         |                      |               |                    |                  |          |          |           |      |            |              |               |               |              | Choose fields to   | add to report              |                          |                        |          |
| 3         | Row Lal              | bels          | - Coun             | t of Created     | Date Cou | nt of Re | esolved D | ate  | 9          | Count of Con | about Data C  | aunt of Dee   | churd Data   | choose neids to    | add to report.             |                          |                        | W        |
| 4         | jan                  |               |                    |                  | 25       |          |           | 4    |            | 20           | ateu bate i c | Journe of Res | oweu bate    | Search             |                            |                          |                        |          |
| 5         | fev                  |               |                    |                  | 1        |          |           | 0    |            | 50           |               |               |              | Created Dat        | te                         |                          |                        |          |
| 6         | mar                  |               |                    |                  | 2        |          |           | 0    |            | 25           |               |               |              | Resolved Da        | ate                        |                          |                        |          |
| /         | dez                  | Terel         |                    |                  | 2        |          |           | 0    |            | 20           |               |               |              | Trimestres         |                            |                          |                        |          |
| 8         | Grand                | rotal         |                    |                  | 50       |          |           | 4    |            |              | \             |               |              | Anos               |                            |                          |                        |          |
| 10        |                      |               |                    |                  |          |          |           |      | 0          | 15           |               |               |              |                    |                            |                          |                        |          |
| 11        |                      |               |                    |                  |          |          |           |      |            | 10           | $\rightarrow$ |               |              |                    |                            |                          |                        |          |
| 12        |                      |               |                    |                  |          |          |           |      |            | 5            |               |               |              |                    |                            |                          |                        |          |

5. And you can obtain this graph:

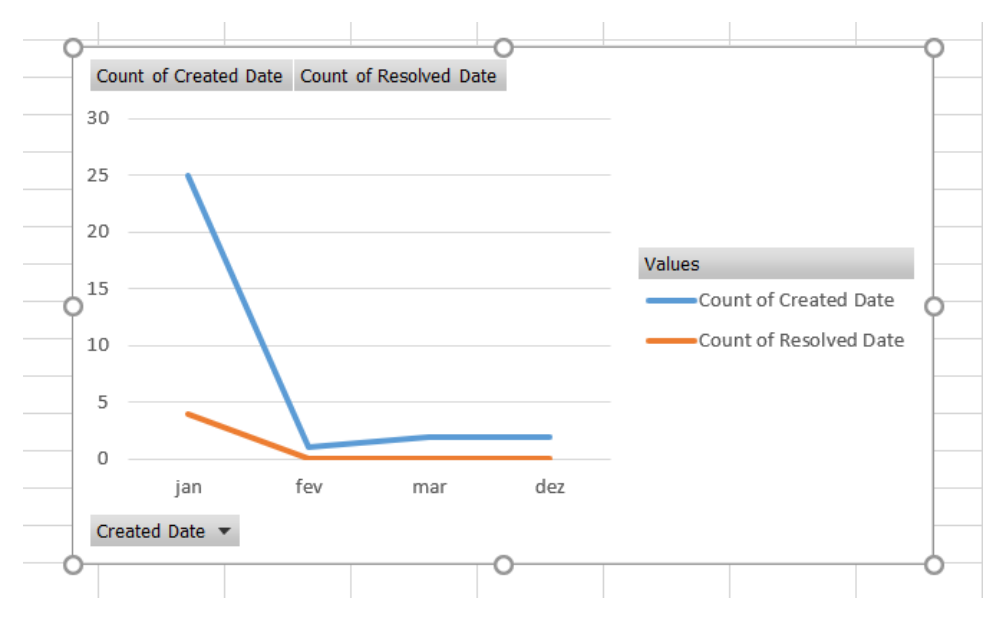

If you need a cumulative graph, please select this option in Values Field Settings:

| Value Field Settings               | ?   | ×      |
|------------------------------------|-----|--------|
| Source Name: Created Date          |     |        |
| Custom Name: Count of Created Date |     |        |
| Summarize Values By Show Values As |     |        |
| Show values as                     |     |        |
| Running Total In                   |     | $\sim$ |
| Base field: Base item:             |     |        |
| Key A                              |     | ^      |
| Resolved Date                      |     |        |
|                                    |     |        |
| ~                                  |     | $\sim$ |
|                                    |     |        |
| Number Format OK                   | Car | ncel   |

## This way, a graph like this is obtained:

| Row Labels 🔽 | Count of Created Date | Count of Resolved Date | Cour | t of Created Dat | e CountofRe  | solved Date  |         |            |             |
|--------------|-----------------------|------------------------|------|------------------|--------------|--------------|---------|------------|-------------|
| 08/01/20     | 3                     | 0                      | 30   |                  |              |              |         |            |             |
| 09/01/20     | 10                    | 0                      |      |                  |              |              |         |            |             |
| 13/01/20     | 19                    | 0                      | 25 - |                  |              |              | -       |            |             |
| 14/01/20     | 23                    | 2                      | 20   |                  |              |              |         |            |             |
| 15/01/20     | 25                    | 4                      |      |                  |              |              |         | Values     |             |
| Grand Total  |                       |                        | 15   |                  | /            |              |         |            | Created Dat |
|              |                       |                        | 10   |                  |              |              |         | Count of A | Resolved Da |
|              |                       |                        |      |                  |              |              |         |            |             |
|              |                       |                        | 5    | 1                |              | -            | -       |            |             |
|              |                       |                        | 0    |                  |              |              |         |            |             |
|              |                       |                        |      | 08/01/20 09/01   | L/20 13/01/2 | 0 14/01/20 1 | 5/01/20 |            |             |
|              |                       |                        | Crea | ted Date 💌       |              |              |         |            |             |
|              |                       |                        |      |                  |              |              |         |            |             |
|              |                       |                        |      |                  |              |              |         |            |             |